# **MHS LEARN SELF REGISTRATION GUIDE FOR**

## WOMACK ARMY MEDICAL CENTER PERSONNEL ONLY

IMPORTANT NOTE: New learners to MHS Learn will need to Self Register to create an MHS Learn account. The MHS Learn Website can be accessed from a non-government computer. Performing a "Browser Check" on your computer is recommended before starting the MHS Learn HIPAA training. MHS Learn will not run properly without all necessary applications.

HIPAA Training Policy (OTSG/MEDCOM Policy Memo 09-080, 6 Oct 09): All military, civilian, contractors, volunteers, trainees, and any other person whose conduct, in the performance of their work, is under the direct control of Womack, whether or not they are paid by Womack, are required to complete their HIPAA Training within 30 days from their report date and complete an annual refresher during their birth. Individuals completing their Core training within 6 months of their birth month will be given credit for completing their annual refresher training.

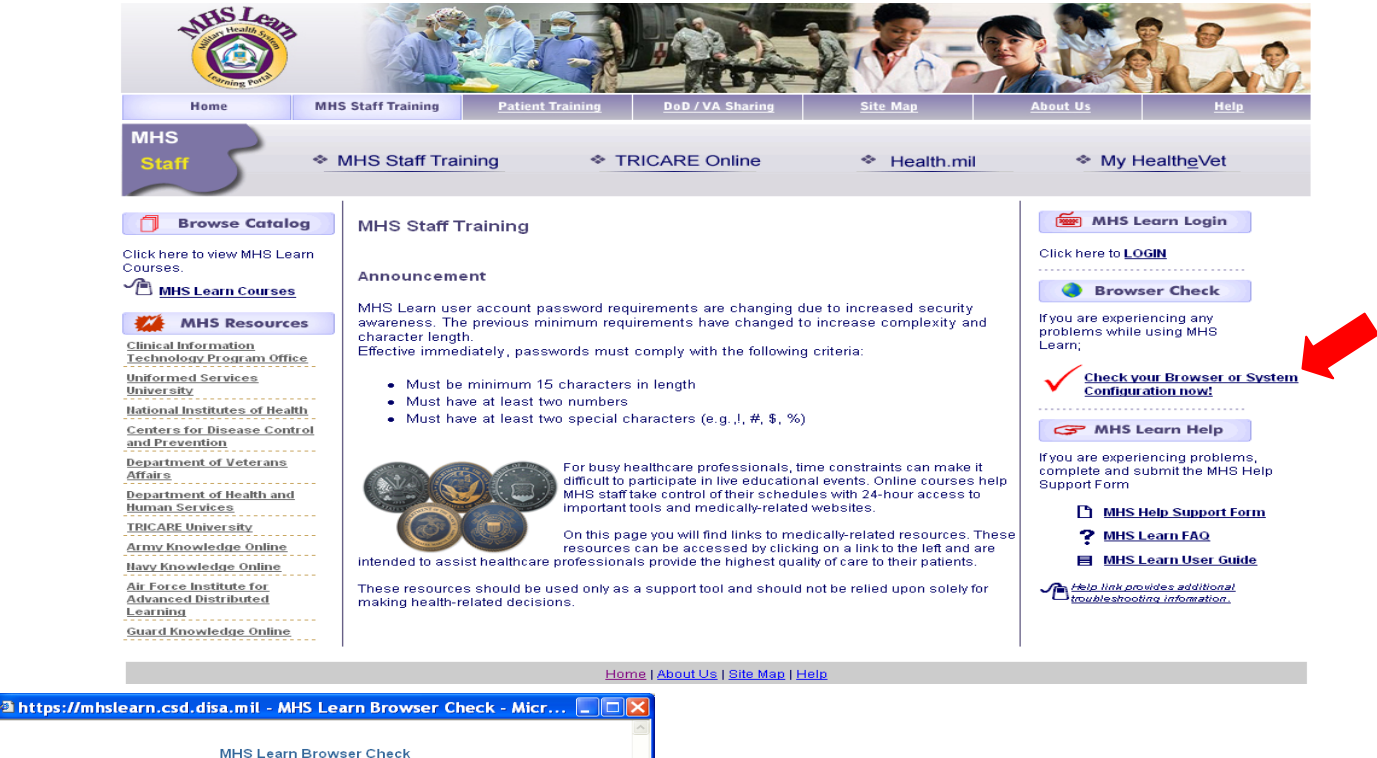

#### HOW TO PERFORM A BROWSER CHECK

The chart below displays the check of your browser settings against MHS Learn minimum configuration standards. Outcome check marks show compatibility. Recommended Actions will appear where there is Learn minimu compatibility. incompatibility. If actions are recommended, review the <u>MHS Learn Browser Configuration</u> <u>Guide</u> to configure your browser for optimal viewing of your online training, before logging into MHS Learn. Current Settings Browser Property Browser Manufacturer Microsoft Internet Explorer 7 Browser Version 6.0 creen Resolution 1280 x 1024 Ø Popups Blocked No lava Enabled Yes Java ∀ersion Sun Microsystems Inc. - 1.6 Cookies Enabled ŏ Flash Installed 9 Close Applet MHSApplet started 🔒 🥥 Internet

"Outcome" must have all "Check" marks. If you get a RED "X" by any of the Browser Properties, MHS Learn will not run properly. If you are using a Womack computer, please call the Enterprise Service Help Desk @ 1-800-872-6482 for assistance.

#### HOW TO SELF REGISTER (FOR WAMC PERSONNEL ONLY)

- 1. Open MHS Learning Portal at <u>https://mhslearn.csd.disa.mil</u>.
- 2. Select MHS Staff Training from the Military Health System Learning Portal Home page.
- 3. Click 'LOGIN'.
- 4. Select 'Click here to register' link.

| Login to MHS Learn          |
|-----------------------------|
| Check Browser Compatibility |
| Username :                  |
| Example: John.Smith.6789    |
| Password:                   |
| Login                       |
| Click here to register      |
| Forgot Username?            |
| Forgot Password?            |

Figure 17 – Self Register Window – Click here to register

MHS Learn requires the learner to enter their complete SSN. The SSN is used to verify and match the MHS Learn account with the Defense Medical Human Resource System – internet (DMHRSi) account. The SSN is encrypted during this process and will never be listed on any reports. All MHS Learn application data is secured behind the Defense Information Systems Agency (DISA) firewall.

5. Enter SSN in the SSN and Confirm SSN fields. Click 'Next'.

| MHS Learn                                                                                                    | tal Catalog V Home                                                                                                    | Competencies V Calendar V Profile               |
|----------------------------------------------------------------------------------------------------|----------------------------------------------------------------------------------------------------|-------------------------------------------------|
| Self Register                                                                                                    | SSN SSN Entersour Confirmation<br>Entery Verification Information                                                                 | Set Registe                                     |
| Secure SSN Entry<br>Begin your Secure Self Registration by entering<br>MHS Learn, you will be asked to provide further | your SSN. The system will attempt to validate your SSL encrypted entry and automate<br>information to ensure proper verification. | e the process. If your information is already i |
| If you are an International user and do not                                                                            | (Everyle 12245-6799)<br>Confirm SSN                                                                                               |                                                 |
|                                                                                                    |                                                                                                    | Cancel Step 1 of 4 Next                         |

Figure 18 – Secure SSN Entry – SSN and Confirm SSN

#### \*\*\*If MHS Learn recognizes the SSN, the learner will receive the following message:

"MHS Learn recognizes this entry as a registered user. Please go back to the main login page and login using your username and password. If you have forgotten your password, please select the Forgot Password link on the Login Page to reset your password."

6. Click 'Cancel' to return to the MHS Learn Home page and login.

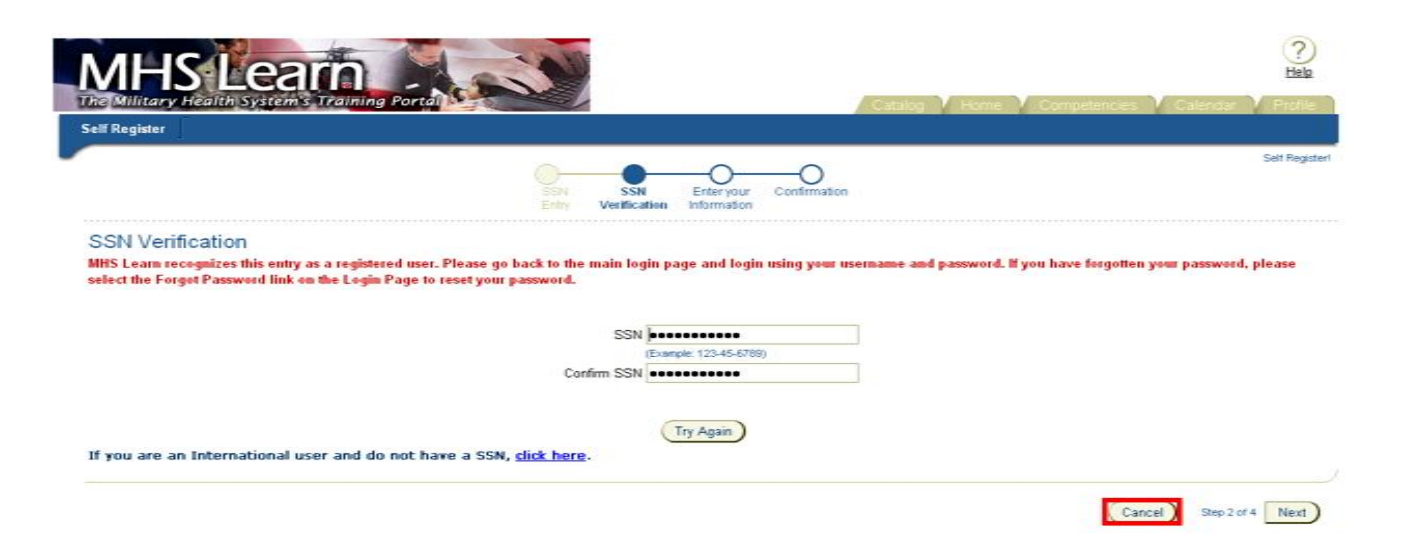

Figure 19 – SSN Verification – Learner Recognized

\*\*\*If MHS Learn does <u>not</u> recognize the SSN, the learner will receive the following message (THIS PREVENTS MULTIPLE ACCOUNTS CREATED WITH THE SAME SSN):

"We were unable to verify the SSN entered to DMHRSi information. If you have entered your SSN correctly, please click Next to continue with self registration. If you are not sure you entered correctly, please click "Try Again".

7. To proceed with self registration, click 'Next'.

| MHS Learn                                                                                                    |                                                                                            |                                                    |
|----------------------------------------------------------------------------------------------------|--------------------------------------------------------------------------------------------|----------------------------------------------------|
| The Military Health System's Training Porta                                                                   | Caselog / Home                                                                             | V Competencies V Celendar V Frofile                |
| Self Kegaster                                                                                                 | BSN SSN Enteryour Confirmation<br>Entry Verification                                       | Self Register                                      |
| SSN Verification<br>We were unable to verify the SSN entered to DMHRS<br>correctly, please click "Try Again". | ii information. If you have entered your SSN correctly, please click Next to continue with | self registration. If you are not sure you entered |
|                                                                                                    | SSN                                                                                        |                                                    |
|                                                                                                    | (Example: 123-45-6789)                                                                     |                                                    |
|                                                                                                    |                                                                                            |                                                    |
|                                                                                                    | Confirm SSN                                                                                |                                                    |
| If you are an International user and do not ha                                                                | Try Again                                                                                  |                                                    |

8. Secure Self Registration window opens.

| (                                                                                                    | SSN SSN<br>Entry Verification                                       | Enter your Confirmat                                                                       | Ion                                                                                                    | Set P                                                                                                    |
|----------------------------------------------------------------------------------------------------|---------------------------------------------------------------------|--------------------------------------------------------------------------------------------|----------------------------------------------------------------------------------------------------|----------------------------------------------------------------------------------------------------|
| If you have already Self Registered once, DO NOT at<br>format is FirstName LastName.1234 (your last four S<br>mandatory or necessary. Please fill all fields complete                                                                          | tempt Self Registrat<br>SN). If you forgot yo<br>sty.               | tion again. Click Cancel<br>ur password go back an                                         | and login with your user name<br>d click Forgot Password link. A                                           | and password. User name<br>Al fields below are either                                                                                   |
| False statements on this form will invalidate course of                                                                                                    | ertification and you                                                | will not get credit for con                                                                | npleting your MHS training.                                                                                |                                                                                                    |
| Ecure Self Registration<br>rure Self Registration allows you to quickly create your own user account<br>firmation, and then click Submit to complete your registration. The next to<br>in you login the next time.<br>Indicates Required Field | and get your MHS tra<br>ime you login, use the                      | aining. To self-register, plea<br>e Username and your Pass                                 | se fully and accurately complete t<br>word to login as a Registered User                                   | he form below. Click Nest to receive your.<br>. You may be asked to change your passw                                                   |
| ease onter First Name. No numbers please                                                                                                    | Site                                                                | MHS-LEARN                                                                                  |                                                                                                    |                                                                                                    |
| and all a st dame, no numbers presser                                                                                                    | <ul> <li>First Name</li> </ul>                                      | [                                                                                          | _                                                                                                    |                                                                                                    |
|                                                                                                    | Middle Name                                                         |                                                                                            |                                                                                                    |                                                                                                    |
|                                                                                                    | <ul> <li>Last Name</li> </ul>                                       |                                                                                            |                                                                                                    |                                                                                                    |
|                                                                                                    | <ul> <li>Email</li> </ul>                                           |                                                                                            |                                                                                                    |                                                                                                    |
|                                                                                                    |                                                                     | Check h                                                                                    | ere if you are an International Use                                                                        | r                                                                                                    |
|                                                                                                    | <ul> <li>Telephone</li> </ul>                                       |                                                                                            |                                                                                                    |                                                                                                    |
|                                                                                                    | DSN (123.4567)                                                      |                                                                                            |                                                                                                    |                                                                                                    |
|                                                                                                    | <ul> <li>Birth Month</li> </ul>                                     | ×                                                                                          |                                                                                                    |                                                                                                    |
|                                                                                                    | SSN ( xxx+xx+xxxx)                                                  |                                                                                            |                                                                                                    |                                                                                                    |
|                                                                                                    | <ul> <li>Foreign National ID</li> </ul>                             |                                                                                            |                                                                                                    |                                                                                                    |
|                                                                                                    | <ul> <li>Service or Agency</li> </ul>                               |                                                                                            | 2                                                                                                    |                                                                                                    |
|                                                                                                    | MTF\ Location\ Unit                                                 |                                                                                            |                                                                                                    | 40                                                                                                    |
|                                                                                                    | <ul> <li>Duty Status</li> </ul>                                     | 2                                                                                          |                                                                                                    |                                                                                                    |
|                                                                                                    | Rank                                                                | ×                                                                                          |                                                                                                    |                                                                                                    |
|                                                                                                    | HPAA Job Position                                                   |                                                                                            | 2                                                                                                    |                                                                                                    |
|                                                                                                    | <ul> <li>HIPAA Job Domain</li> </ul>                                |                                                                                            |                                                                                                    | 40                                                                                                    |
|                                                                                                    | <ul> <li>Job Role</li> </ul>                                        |                                                                                            |                                                                                                    | 40                                                                                                    |
|                                                                                                    | <ul> <li>Usemame</li> </ul>                                         |                                                                                            | (System generated)                                                                                         |                                                                                                    |
|                                                                                                    | <ul> <li>Password</li> </ul>                                        |                                                                                            |                                                                                                    |                                                                                                    |
|                                                                                                    | <ul> <li>Confirm Password</li> </ul>                                |                                                                                            |                                                                                                    |                                                                                                    |
| G TIP The P<br>have your pa<br>correct Passw                                                                                                    | assword Challenge/<br>isword reset. Passwor<br>ord Challenge Respon | Response: If you forget y<br>d will be reset if the learner<br>se. The intent of the Passw | our password, the Password Challe<br>responds with the last 6 of SSN (<br>ord Challenge and Response is to | inge will be presented to you when you req<br>or Foreign National Id) and birth month or t<br>prevent others from resetting your passwo |
| Suggestions                                                                                                    | Answer one of the gi                                                | iven questions you will rem                                                                | ember the answer to. Make the re-                                                                          | sponse a single word or phrase you would t                                                                                              |
| temiliar with t                                                                                                    | Password Challence                                                  | ecessenty know.                                                                            | ~                                                                                                    |                                                                                                    |
|                                                                                                    | r assimutu challenge                                                |                                                                                            |                                                                                                    |                                                                                                    |
|                                                                                                    | Barrow Barrows                                                      |                                                                                            |                                                                                                    |                                                                                                    |

Figure 21 – Secure Self Registration Form

9. Enter First Name in the First Name field.

Note: An \* (asterisk) indicates a required field.

- 10. Enter Middle Name in the Middle Name field.
- 11. Enter Last Name in the Last Name field.
- 12. Enter your **Email** address in **Email** field. (\**personal email is acceptable* <u>if</u> you do not have a military email address)

#### Secure Self Registration

\* Indicates Required Field

.

Secure Self-Registration allows you to quickly create your own user account and get your MHS training. To self-register, please fully and accurately complete the form below. Click Next to receive your confirmation, and then click Submit to complete your registration. The next time you login, use the Username and your Password to login as a Registered User. You may be asked to change your password when you login the next time.

| Site         | MHS-LEARN                                   |
|--------------|---------------------------------------------|
| * First Name | Stu                                         |
| Middle Name  |                                             |
| * Last Name  | Dent                                        |
| * Email      |                                             |
|              | Check here if you are an International User |
| * Telephone  |                                             |

Figure 22 – Secure Self Registration – Name and Email

- 13. Enter a **Telephone** number in the **Telephone** field.
- 14. Enter a DSN number, if applicable, in DSN field. (optional)
- 15. Select Birth Month from the Birth Month drop down list.
- 16. Enter **SSN** in the **SSN** field.

|                       | I I CHECK HERE II | vuu are | an |
|-----------------------|-------------------|---------|----|
| * Telephone           | 555-555-5555      |         |    |
| DSN (123.4567)        |                   |         |    |
| * Birth Month         | 06-Jun 🗸          |         |    |
| * SSN ( xxx-xx-xxxx)  |                   |         |    |
| * Foreign National ID |                   |         |    |

Figure 23 – Secure Self Registration – Telephone, Birth Month, and SSN

17. Select "Army" from the Service or Agency drop down list.

|                      | * SSN ( xxx-xx-xxxx)  |                                        |          |
|----------------------|-----------------------|----------------------------------------|----------|
|                      | * Foreign National ID |                                        |          |
|                      | * Service or Agency   | Army                                   |          |
|                      | * MTF\ Location\ Unit |                                        | <i>S</i> |
|                      | * Duty Status         | ~                                      |          |
|                      | Figure 24 – Secu      | ure Self Registration – Service or Age | ency     |
| 18. Click ' 💞 ' (Sea | rch) icon to search   | for MTF\Location\Unit.                 |          |
|                      | * Foreign National ID |                                        |          |
|                      | * Service or Agency   | y Army - A                             |          |
|                      | * MTF\ Location\ Unit | it                                     | 80       |
|                      | * Duty Status         | s 💙                                    |          |

Figure 25 – Secure Self Registration – MTF\Location\Unit

19. Enter "**0089**", then click on *Select*".

| 🕋 https://mhslearn.satx.disa.mil - MHS Custom Tree Lookup - Microsoft In 🔳 🗆 🔀                                                                                                    |
|----------------------------------------------------------------------------------------------------|
| (₱) (₽) 0089 S ✓ Advanced Options                                                                                                    |
| <ul> <li>MTF Location</li> <li>Many</li> <li>Moncatchment Area or Navy Afloat Area</li> <li>Army</li> <li>ARAW-OFFICE OF THE SURGEONGENERAL (0152)</li> <li>Truc TRAINING ARMY MTF (9990)</li> <li>Truc TRAINING ARMY MTF (9990)</li> <li>Prime Burope (00021)</li> <li>Prime Burope (00023)</li> <li>South Region (00024)</li> <li>West Region (00025)</li> <li>South Region (00026)</li> <li>South Region (00027)</li> <li>BASSETT ACH (0075)</li> <li>BASSETT ACH (0075)</li> <li>BASSETT ACH (0076)</li> <li>BANNOT ARMY MEALTH CENTER (0068)</li> <li>BASIND COMBAT SUPPORT HOSPITAL (TOE) (0504)</li> <li>BANILLIAM BEAUMONT ANK (0168)</li> <li>MULLIAM BEAUMONT ANK (0169)</li> <li>BADIGAN ANK (0125)</li> <li>BACIFIC RNC BAS (5274)</li> <li>BACIFIC RNC BAS (5274)</li> <li>BACIFIC RNC BAS (5276)</li> <li>CeBHCO-GPRAC (5277)</li> <li>MACIFIC RNC BAS (5276)</li> <li>CeBHCO-GPRAC (5277)</li> <li>Metical Research Materiel Command (MRMC)</li> <li>Casat Guad</li> <li>Maint IntraCRC CATCHMENT AREA (TRIPLE) (6511)</li> <li>Medical Research Materiel Command (MRMC)</li> <li>Casat Guad</li> <li>Maint Intra Organization</li> <li>Joinnt Military Organization</li> <li>Joinnt Military Organization</li> <li>Joinnt Military Organization</li> <li>Many Arit Price Materiel Command (MRMC)</li> <li>The Health Affairs</li> </ul> |
| 🗃 🔷 Internet                                                                                                    |
| Figure 26                                                                                                    |
|                                                                                                    |
| 🗿 MHS Custom Tree Lookup - Microsoft Internet Explorer                                                                                                    |
| 🕲 🖲 🚾 🖌 💭 Advanced Options                                                                                                    |
| Choose the appropriate selection from the list. If necessary, click on the 🗉 sign to expand and see additional sub-menu selections. After highlighting your selection, scroll down to the bottom of this window and click the Ok button to complete your choice.                                                                                                    |

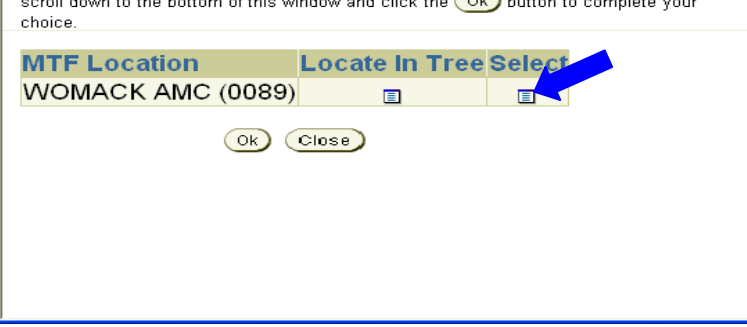

Figure 27

20. Select appropriate "Duty Status" from the drop down list.

Selections include:

- a. Civilian-Contractor
- b. Civilian-GS
- c. Civilian-LN
- d. Civilian-SES
- e. Civilian-Volunteer
- f. Military-Active
- g. Military-Guard
- h. Military-Reserve

| * 9 | Service or Agency  | Army          | ~    |   |
|-----|--------------------|---------------|------|---|
| * M | TF\ Location\ Unit | WOMACK (0089) | S () | P |
|     | * Duty Status      | ~             |      |   |
|     | Rank               | ~             | 1    |   |

#### Figure 28 – Secure Self Registration – Duty Status

21. Select appropriate **Rank.** \**Military personnel only.* 

| * MTF\ Location\ Unit       | WOMACK (0089)   | 0           |
|-----------------------------|-----------------|-------------|
| ✤ Duty Status               | Military-Active |             |
| Rank                        | ~               |             |
| * <u>HIPAA Job Position</u> | ~               |             |
| * HIPAA Job Domain          |                 | <i>[]</i> 🖉 |

Figure 29 – Secure Self Registration – Rank

22. Select appropriate **HIPAA Job Position** based on your job role from the **HIPAA Job Position** drop down list.

#### Selections include:

- a. 01. Ancillary Clinical
- b. 02. Patient Services
- c. 03. Operations and Finance
- d. 04. Support Services
- e. 05. Information Systems
- f. 06. Medical Records
- g. 07. Nursing
- h. 08. Provider
- i. 09. Senior Management
- j. 10. Not Applicable

\*\*\*Please refer to HIPAA Job Position Table (pg. 12-13). This will automatically enroll the learner in the appropriate HIPAA CORE Training.

|               | * MTF\ Location\ Unit  | WOMACK (0089)                | <i>a</i> 0         |
|---------------|------------------------|------------------------------|--------------------|
|               | * Duty Status          | Military-Active              |                    |
|               | Rank                   |                              |                    |
|               | * HIPAA Job Position   | 06. Medical Records          |                    |
|               | * HIPAA Job Domain     |                              | I 4                |
|               | Figure 30 – S          | ecure Self Registration – H  | IIPAA Job Position |
|               |                        |                              |                    |
| 23. Click ' 💕 | ' icon to search for a | opropriate HIPAA Job Doma    | ain.               |
|               | * HIPAA Job Domain     |                              | <i>d</i> 4         |
|               | * Username             | (System ge                   | nerated)           |
|               | Figure 31 – S          | Secure Self Registration – I | HIPAA Job Domain   |
|               |                        | S.                           |                    |

\*\*\*Please see WAMC Domain List for your department domain (pg. 12). Enter domain code and click on flashlight icon. Click "Select".

24. Enter your appropriate domain code for your assigned department. For example, for Patient Administration Division, enter "0089B3" then click " on "Select".

| 🗿 MHS Custom Tree Lookup - Microsoft Internet Explorer 📃 🔲 🔀                                                                                                    |  |  |  |  |
|----------------------------------------------------------------------------------------------------|--|--|--|--|
| (€) 0089b3 □ Advanced Options                                                                                                    |  |  |  |  |
| Choose the appropriate selection from the list. If necessary, click on the 🗷 sign to expand and see additional sub-menu selections. After highlighting your selection, scroll down to the bottom of this window and click the Ok button to complete your choice. |  |  |  |  |
| HIPAA Job Domain                                                                                                    |  |  |  |  |
| (0090P2) Defining Administration                                                                                                    |  |  |  |  |
|                                                                                                    |  |  |  |  |
| Ok Close                                                                                                    |  |  |  |  |
|                                                                                                    |  |  |  |  |
|                                                                                                    |  |  |  |  |
|                                                                                                    |  |  |  |  |
|                                                                                                    |  |  |  |  |
|                                                                                                    |  |  |  |  |
|                                                                                                    |  |  |  |  |

Figure 32 – Secure Self Registration – HIPAA Job Domain

|       | * HIPAA Job Domain                                      | 0089B3 (Patient | Administration)                 | I 4       |  |  |  |  |
|-------|---------------------------------------------------------|-----------------|---------------------------------|-----------|--|--|--|--|
|       | * Username                                              |                 | (System generated)              |           |  |  |  |  |
|       | Figure 33 – Secure Self Registration – HIPAA Job Domain |                 |                                 |           |  |  |  |  |
| 25. C | lick ' 💞 ' icon to s                                    | earch for appro | opriate <b>Job Role</b> drop de | own list. |  |  |  |  |

| * HIPAA Job Domain        |                                                                                                    | \$ 0                                                                                                    |    |
|---------------------------|----------------------------------------------------------------------------------------------------|----------------------------------------------------------------------------------------------------|----|
| * Job Role                |                                                                                                    | 40                                                                                                    |    |
| * Username                |                                                                                                    | (System generated)                                                                                                    |    |
| 26. Select most appropria | Figure 34 – Se<br>te Job Role fro                                                                                                    | ecure Self Registration – Job Role<br>m the list, then click "OK" at the bottom.                                                                                                    |    |
|                           | MHS Custom Tree Look                                                                                                    | sup - Microsoft Internet Explorer                                                                                                    |    |
|                           |                                                                                                    | Advanced Options                                                                                                    |    |
|                           | Choose the appropriate s<br>expand and see addition:<br>scroll down to the bottom<br>choice.                                                                                                    | election from the list. If necessary, click on the 🖽 sign to<br>al sub-menu selections. After highlighting your selection,<br>n of this window and click the OK button to complete your |    |
|                           | E- Color Role                                                                                                    | <br>∎                                                                                                    |    |
|                           | Belleniciary - Pa<br>Belleniciary - Pa<br>Belleniciary - Pa | Inv Services                                                                                                    |    |
|                           | 田 福Chaplain Servic<br>□ 福Contracting<br>田 福Dental Service                                                                                                    | es                                                                                                    |    |
|                           | Dietary - Food S                                                                                                    | Services                                                                                                    |    |
|                           | * HIPAA Job Domain                                                                                                    |                                                                                                    | 80 |
|                           | * Job Role                                                                                                    | Administration                                                                                                    | 80 |
|                           | * Usemame                                                                                                    | (System generated)                                                                                                    |    |

Figure 35 – Secure Self Registration – Job Role

**Username** field is self populated based on entries made by learner in the First and Last Name fields and SSN field.

- 1. Enter a **Password** in the **Password** field.
- 2. Re-enter the **Password** in the **Confirm Password** field.

| * HIPAA Job Position | 06. Medical Records       | *                  |     |
|----------------------|---------------------------|--------------------|-----|
| * HIPAA Job Domain   | 0089B3 (Patient Administr | ation Division)    | S 4 |
| * Username           | STU.DENT.2214             | (System generated) |     |
| * Password           |                           |                    |     |
| * Confirm Password   |                           |                    |     |

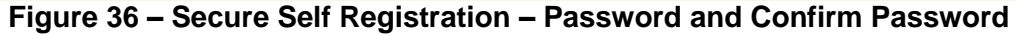

**Note:** Security policy requires password to be a minimum of 15 characters with at 2 letters, 2 digits and 2 special characters.

- 3. Select a **Password Challenge** question from the drop down list. Selections include:
  - a. Your first grade Teacher's name?
  - b. Model of your first car?
  - c. Your pet's name?
  - d. Your Father's middle name?
  - e. Your favorite city

| TIP The Password Challenge/Response: If you forget your password, the Password Challenge will be presented to you when you request to have your password reset. Password will be reset if the learner responds with the last 6 of SSN (or Foreign National Id) and birth month or the correct Password Challenge Response. The intent of the Password Challenge and Response is to prevent others from resetting your password. Suggestions: Answer one of the given questions you will remember the answer to. Make the response a single word or phrase you would be familiar with but others would not necessarily know. |    |  |  |  |  |
|----------------------------------------------------------------------------------------------------|----|--|--|--|--|
| Password Challenge                                                                                                    | Ψ. |  |  |  |  |
| Password Response                                                                                                    |    |  |  |  |  |
| Figure 37 – Secure Self Registration – Password Challenge                                                                                                    |    |  |  |  |  |

4. Enter the correct response to the **Password Challenge** in the **Password Response** field.

| ♂ TIP T       | he Password Challenge/                                                | Response: If you forget your password, the Pass   |
|---------------|-----------------------------------------------------------------------|---------------------------------------------------|
| have you      | ur password reset. Your pas                                           | sword will only be reset when you respond with th |
| The inter     | nt of the Password Challeng                                           | e and Response is to prevent others from resettin |
| <b>Sugges</b> | tions: Answer one of the gi                                           | ven questions you will remember the answer to. M  |
| familiar      | with but others would not ne                                          | cessarily know.                                   |
|               | <ul> <li>* Password Challenge</li> <li>* Password Response</li> </ul> | Your pet's name?                                  |

Figure 38 – Secure Self Registration – Password Response

5. Click 'Next' to submit the registration form.

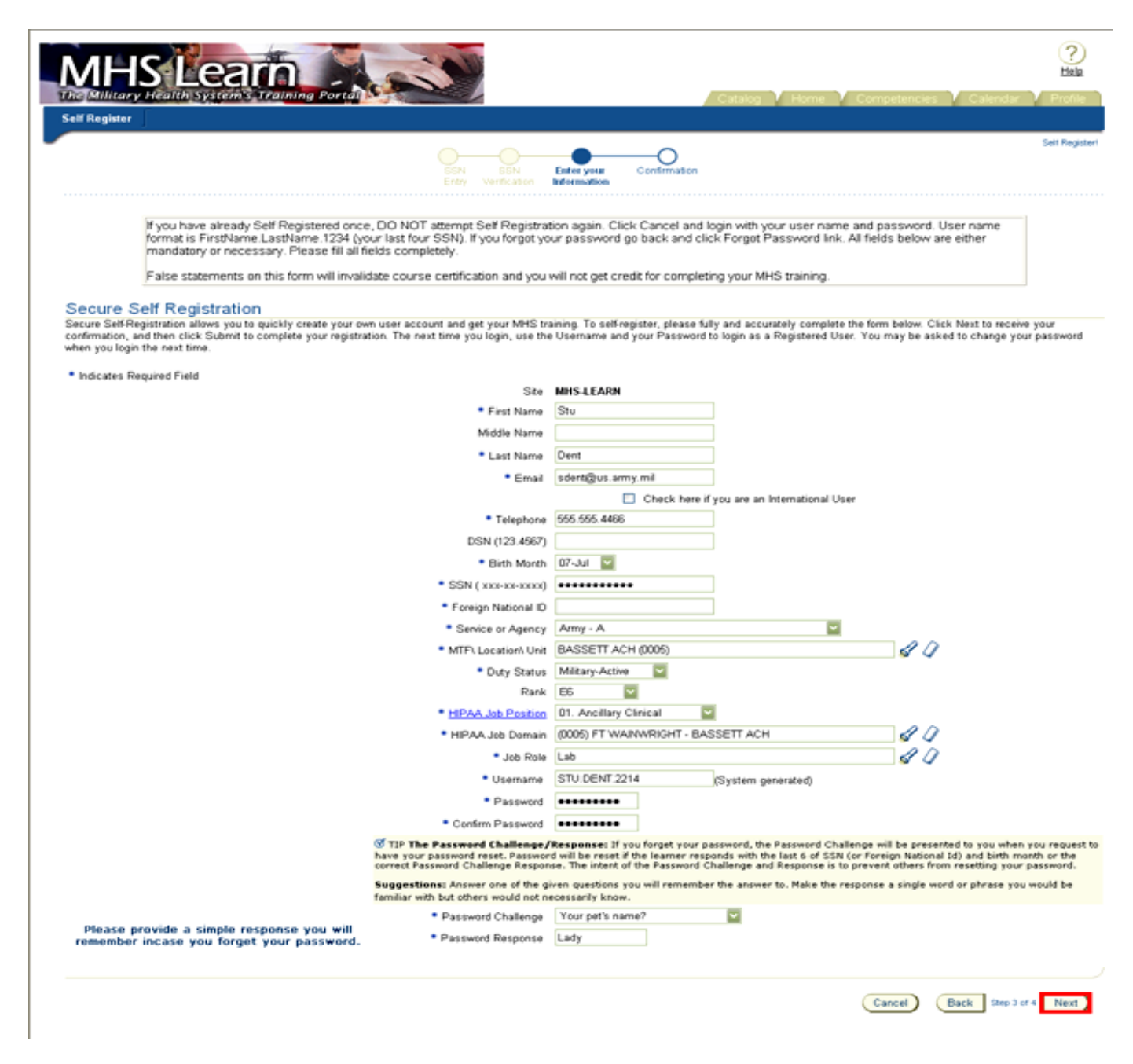

Figure 39 – Secure Self Registration – Completed

\*If all areas of Self Registration have been entered, learner will be logged into MHS Learn. If there are any questions, or areas not meeting minimum requirements, the learner will be asked to correct those areas before registration is complete.

### **HIPAA Job Positions and Required Courses**

Following is a list of HIPAA job positions, descriptions including examples, and required HIPAA courses. Appropriate selection of HIPAA Job Position during self-registration ensures the appropriate assignment of role specific training required by DoD 6025.18R, "DoD Health Information Privacy Regulation." As the interpretation of HIPAA job position descriptions (and subsequent assignment of required HIPAA courses) may vary by facility, this memo is intended as guidance only. Users are advised to contact their supervisors for clarification and/or further direction on selecting the appropriate job position.

| HIPAA Job<br>Position                                                   | Description                                                                                                    | Required HIPAA Courses                                                              |
|-------------------------------------------------------------------------|----------------------------------------------------------------------------------------------------|-------------------------------------------------------------------------------------|
| Ancillary<br>Clinical                                                   | Ancillary clinical staff including<br>technicians<br>(i.e., Audiologist, Behavioral Health personnel,<br>Chiropractor, Clinical Psychologist,<br>Cytotechnologist, Dietician, Occupational<br>Therapist, Optician, Optometrist, Pharmacist,<br>Physical Therapist, Podiatrist, Preventive<br>Medicine staff, Social Worker, Speech<br>Pathologist, Cardiovascular Technician, Dental<br>Laboratory Technician, Dermatology Technician,<br>Electroneurodiagnositc Technician,<br>Hemodialysis/Apheresis Technician,<br>Histopathology Technician, Medical Laboratory<br>Technician, Nuclear Medicine Technician,<br>Orthopedic Technician, Otolaryngology<br>Technician, Respiratory Therapy Technician,<br>Surgical Technologist, Urology Technician, X-ray<br>Technician, Clinical support volunteers). | Core Training<br>Clinical Training<br>HIPAA Refresher Course<br>(annually)          |
| Patient<br>Services<br>(formerly<br>"Administrative<br>Support Staff")  | Patient Assistance staff                                                                                                    | Core Training<br>Clinical Training<br>HIPAA Refresher Course<br>(annually)          |
| Operations<br>and Finance<br>(formerly<br>"Business/Finance<br>Office") | Resource Management, Personnel staff,<br>Medical Operations (Readiness,<br>Education, Training, Security),<br>Headquarters Staff, Executive Agency<br>Staff not elsewhere classified by job<br>position.                                                                                                    | Core Training<br>Operations Training<br><i>HIPAA Refresher Course</i><br>(annually) |

| Support<br>Services<br>(formerly "Facility<br>Support Services")    | All non-clinical support personnel<br>(i.e., Biomedical Repair, Chaplain/Religious<br>Services, Environmental Health Services,<br>Facilities Management-Janitorial, Housekeeping,<br>Maintenance, Food Service, Industrial<br>Hygiene/Safety, Logistics, Occupational Health,<br>Transportation, Supply, Veterinary Services<br>Personnel) | Core Training<br>Operations Training<br>HIPAA Refresher Course<br>(annually)                  |
|---------------------------------------------------------------------|----------------------------------------------------------------------------------------------------|-----------------------------------------------------------------------------------------------|
| Information<br>Systems<br>(formerly<br>"Information<br>Management") | IM/IT (Information Management/<br>Information Technology) staff,<br>Telecommunication/Mailroom, Biomedical<br>Illustrator/Photographer.                                                                                                    | Core Training<br>Operations Training<br><i>HIPAA Refresher Course</i><br>(annually)           |
| Medical<br>Records                                                  | Medical Records staff, Patient Admin<br>staff, Coders, Transcriptionists,<br>Clinical/Ward Admin staff, General<br>Clerical/Secretarial staff, Administrative<br>volunteers.                                                                                                    | Core Training<br>Clinical Training<br>HIPAA Refresher Course<br>(annually)                    |
| Nursing                                                             | Staff Nurse- RN/LPN/LVN, Nurse Mid-<br>wife, Nurse Anesthetist, Medical<br>Assistants, Dental Hygienist, Dental<br>Assistants.                                                                                                    | Core Training<br>Clinical Training<br>HIPAA Refresher Course<br>(annually)                    |
| Providers                                                           | Physicians- all specialties, Physician<br>Assistants, Dentists- all specialties, Nurse<br>Practitioners, Research Clinicians, Dental<br>Science and Research.                                                                                                    | Core Training<br>Clinical Training<br>HIPAA Refresher Course<br>(annually)                    |
| Senior<br>Management<br>(formerly "Senior<br>Executive Staff")      | Commanders, Executive staff/Leadership,<br>General Administration staff, Hospital<br>Legal staff, Public Affairs/Marketing staff.                                                                                                    | Core Training<br>Senior Management<br>Training<br><i>HIPAA Refresher Course</i><br>(annually) |

As the interpretation of HIPAA job position descriptions (and subsequent assignment of required HIPAA courses) may vary by facility, this memo is intended as guidance only. Users are advised to contact their supervisors for clarification and/or further direction on selecting the appropriate job position.

# WOMACK ARMY MEDICAL CENTER, FORT BRAGG, NC DOMAIN (DEPT) LIST *\*WAMC PERSONNEL ONLY*

| Headquarters (Command Suite Staff) | 0089A   |
|------------------------------------|---------|
| Administration                     | 0089B   |
| Special Staff                      | 0089B1  |
| Logistics                          | 0089B2  |
| Patient Administration Division    | 0089B3  |
| Information Management             | 0089B4  |
| Business Operations                | 0089B5  |
| Troop Command                      | 0089B6  |
| Nutrition Care                     | 0089B7  |
| PTM & S                            | 0089B8  |
| Red Cross (Volunteers)             | 0089B9  |
| Patient Services                   | 0089C   |
| Nursing                            | 0089C1  |
| HESD                               | 0089C2  |
| Customer Service                   | 0089C3  |
| Ministry                           | 0089C4  |
| Infection Control                  | 0089C5  |
| Clinical Services                  | 0089D1  |
| OBGYN                              | 0089D1  |
| QSD                                | 0089D2  |
| Surgery                            | 0089D3  |
| Ortho                              | 0089D4  |
| Clinical Operations                | 0089D5  |
| Radiology                          | 0089D6  |
| Pharmacy                           | 0089D7  |
| Pathology                          | 0089D8  |
| Social Work                        | 0089D9  |
| Preventive Medicine                | 0089D10 |
| Medicine                           | 0089D11 |
| DOFM                               | 0089D12 |
| Behavioral Health                  | 0089D13 |
| Emergency                          | 0089D14 |
| Pediatrics                         | 0089D15 |
| Deployment Health (SRC)            | 0089D16 |
| WAMC Family Medicine               | 0089D17 |
| Optometry                          | 0089D18 |
| WTB                                | 0089D19 |
| AMIC                               | 0089D20 |
| Dept of Medical Management         | 0089D21 |
| Dept of Medical Education          | 0089D22 |
| Health Plan Management             | 0089D23 |
| Garrison                           | 0089E   |
| ASAP                               | 7287    |
| Joel Health Clinic                 | 7286    |
| Joel Resource Clinic (SRC)         | 6902    |
| Clark Health Clinic                | 7294    |
| Robinson Health Clinic             | 7143    |
| Fayetteville Clinic (Raeford Rd)   | 6105    |
| Hope Mills Clinic                  | 6106    |
| One Stop Clinic (SRC)              | 7308    |
| Pope Clinic                        | 6034    |

# HOW TO PRINT YOUR HIPAA CORE CERTIFICATE

1. Select the *Home* icon in the upper right corner of the navigation bar:

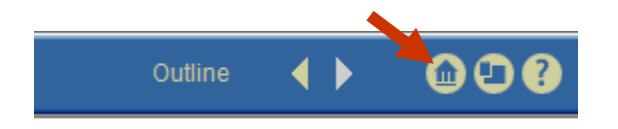

2. Select the *Profile* tab in the upper right corner of the page:

|              |              | •        |         |
|--------------|--------------|----------|---------|
| Catalog Home | Competencies | Calendar | Profile |
| ſ            |              |          |         |
| -            |              |          |         |

3. Select the *Transcript* button on the left-hand side of the page:

| User Information | Transcripts | Reports | Requested Learning | Wish List | Orders |
|------------------|-------------|---------|--------------------|-----------|--------|
|                  |             |         |                    |           |        |

4. Select Non-Certification Offerings from the drop list

| User Information <b>Transcripts</b> Repor | rts 🖉 Requested Learning 🖉 Wish List 🖉 Orders 🥤 |
|-------------------------------------------|-------------------------------------------------|
| Learner Transcripts:                      |                                                 |
| Show Non-Certification Offerings 💌 🛹      | _                                               |

5. You will see your certificate listed in the *Completed Certification* section. Select the *Certificate* icon at the far right of the appropriate course row:

#### Completed Courses

The courses you have completed are listed below. The Version column shows the version of the content that you completed.

| Course Name                             | Offering Name $ abla$                   | Player Status | Completed Date | Score | Time   | Version | Certificate |
|-----------------------------------------|-----------------------------------------|---------------|----------------|-------|--------|---------|-------------|
| Privacy Act and HIPAA Clinical Training | Privacy Act and HIPAA Clinical Training | Completed     | 2/14/08        | 01    | :47:03 | 1.0     | -a          |

6. You can view and/or print your certificate by selecting the *Print MHS Learn Certificate* link:

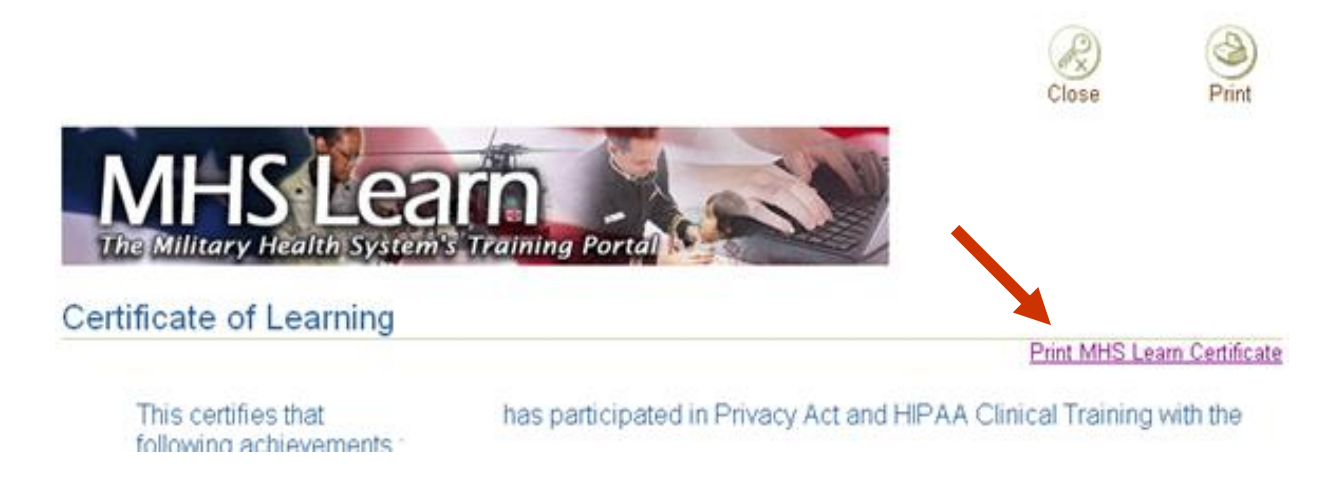

7. Your certificate will open in a new browser window for review and you can select the *Print* tab at the top of the certificate to print a hardcopy.

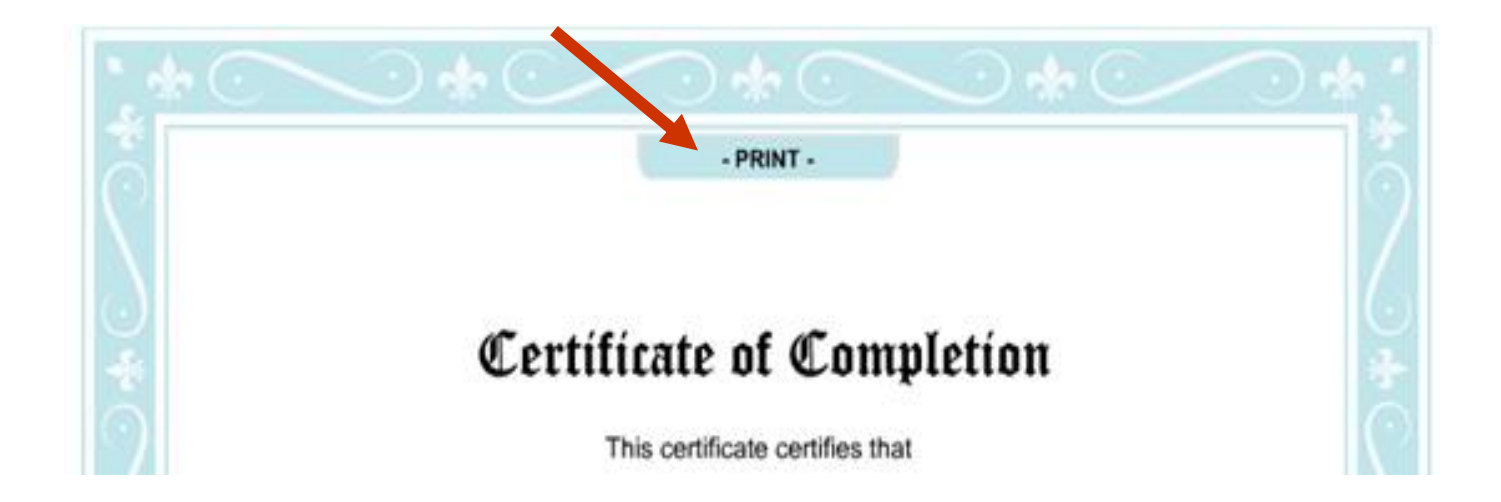

# FOR QUESTIONS OR TECHNICAL ASSISTANCE

# MHS LEARN HELP DESK CONTACT INFO 1-800-600-9332 Option 3

https://mhssc.timpo.osd.mil/